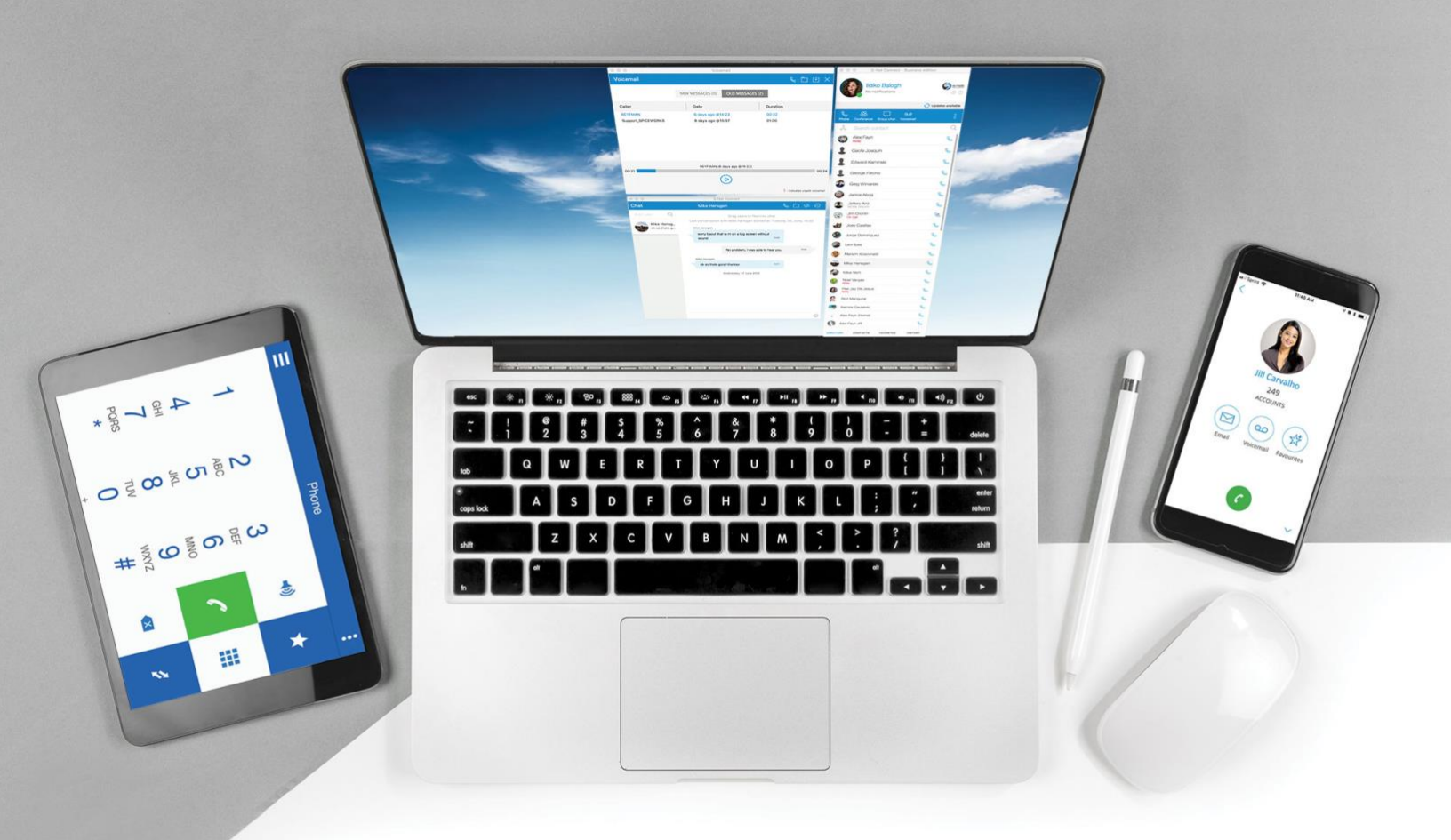

# S-NET Connect 6

New Installation and Configuration Guide

## PC & MAC

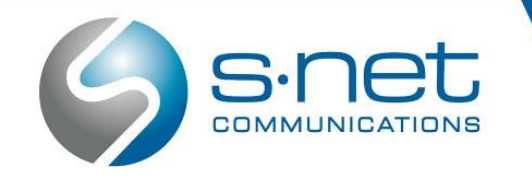

#### DOWNLOAD AND INSTALL S-NET CONNECT

1. Visit the S-NET Communications website to access the newest download link for the application at <a href="https://www.snetconnect.com/support/manuals/">https://www.snetconnect.com/support/manuals/</a>.

#### Download Applications

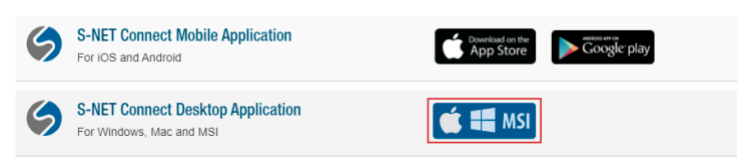

Select the S-NET Connect Desktop application that fits your needs and click on the **Download** button.

Select the .exe file for Window PC

Select the .dmg file for MAC iOS

Select the .msi option for Windows Admin

|                          | Fi       | le Station | Sign In                |
|--------------------------|----------|------------|------------------------|
| < > C v6                 |          |            | <b>Y</b> Filter        |
| Download Download Folder |          |            |                        |
| Name                     | Size     | File Type  | Modified Date          |
| SNetConnect-6.3.0.dmg    | 97.6 MB  | DMG File   | 04/21/2021 04:25:18 pm |
| SNetConnect-6.3.0.exe    | 104 MB   | EXE File   | 04/21/2021 04:25:30 pm |
| SNetConnect.msi          | 101.7 MB | MSI File   | 04/21/2021 04:26:35 pm |

2. Wait for it to finish downloading and select **Open.** 

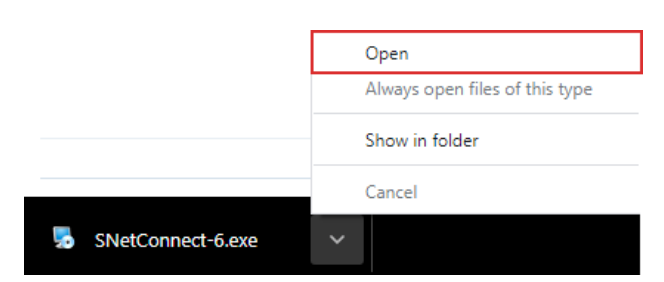

You can also access the newly downloaded app in the folder where you selected to download it. Double click the icon to open.

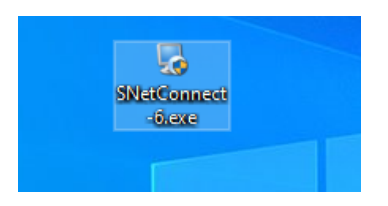

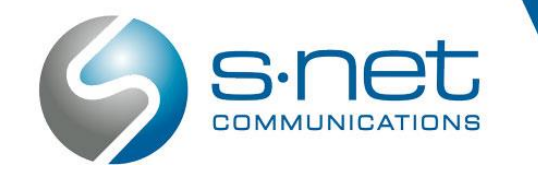

(19) (866) 404-SNET (866) 404-7638

3. Depending on your security settings and the version of your current operating system, you may receive a security warning. Click on **More Info**. Then click on **Run Anyway** to proceed with the installation process.

| Windows protected your PC<br>Microsoft Defender SmartScreen prevented an unrecognized app from<br>starting. Running this app might put your PC at risk.<br>More info                                              | × |
|----------------------------------------------------------------------------------------------------|---|
| Windows protected your PC<br>Microsoft Defender SmartScreen prevented an unrecognized app from<br>starting. Running this app might put your PC at risk.<br>App: SNetConnect-6.exe<br>Publisher: Unknown publisher | × |
| Run anyway Don't ru                                                                                                    | n |

4. Click **Next** to start the installation wizard..

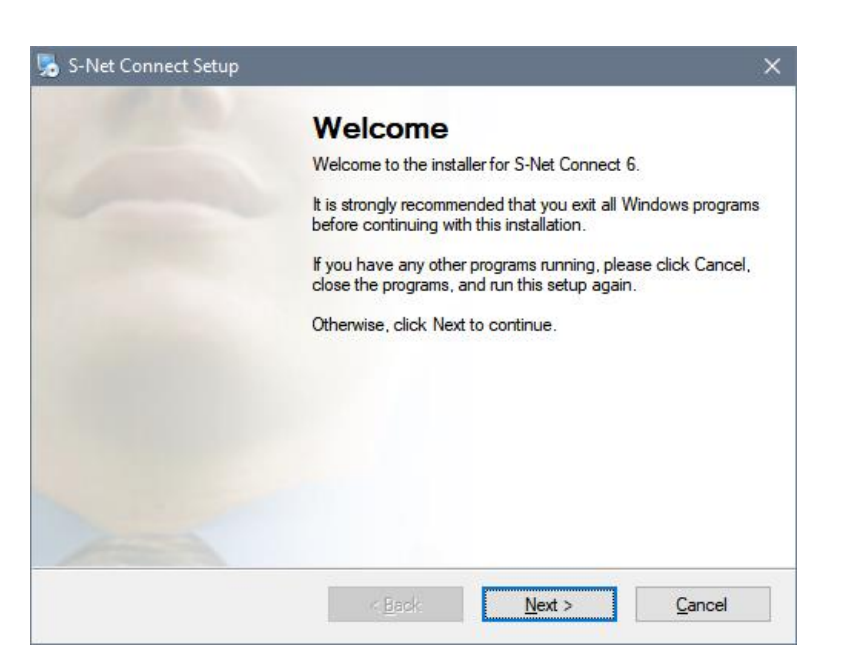

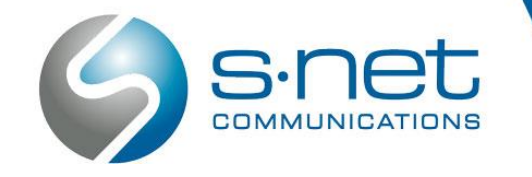

(866) 404-SNET (866) 404-7638

5. Select I agree to the End User License Agreement and click Next.

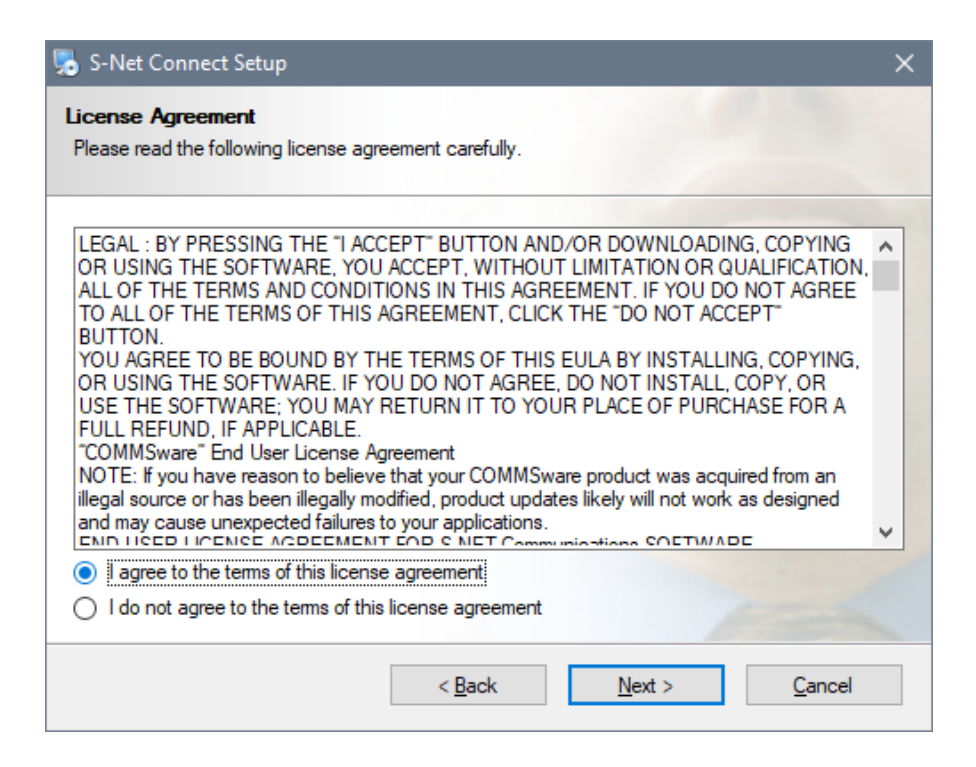

6. Select a folder where you would like to install the application.

| S-Net Connect Setup                                                      |                                                                                    |                                          |
|--------------------------------------------------------------------------|------------------------------------------------------------------------------------|------------------------------------------|
| hortcut Folder                                                           |                                                                                    |                                          |
| Where would you like the shortcut                                        | s to be installed?                                                                 |                                          |
| The shortcut icons will be created<br>older, you can either type a new r | in the folder indicated below. If you o<br>name, or select an existing folder from | lon't want to use the defau<br>the list. |
| Shortcut Folder:                                                         |                                                                                    |                                          |
| S-NET Communications\S-Net Co                                            | nnect-v6                                                                           |                                          |
|                                                                          |                                                                                    |                                          |
| Install shortcuts for current use                                        | er only                                                                            |                                          |
| ) Install shortcuts for current use<br>Make shortcuts available to al    | er only<br>I users                                                                 |                                          |

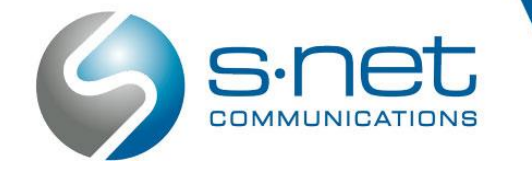

7. Determine whether your application shortcut should be available to one user only, or to all users of the computer. Click **Next** when ready.

| S-Net Connect Setup                                                                         |                                                                   |                                                   | ×              |
|---------------------------------------------------------------------------------------------|-------------------------------------------------------------------|---------------------------------------------------|----------------|
| Shortcut Folder<br>Where would you like the shortcu                                         | ts to be installed?                                               |                                                   |                |
| The shortcut icons will be creater<br>folder, you can either type a new<br>Shortcut Folder: | l in the folder indicated below<br>name, or select an existing fo | . If you don't want to use<br>Ider from the list. | e the default  |
| S-NET Communications\S-Net C                                                                | onnect-v6                                                         |                                                   | ~              |
| <ul> <li>Install shortcuts for current us</li> <li>Make shortcuts available to a</li> </ul> | er only<br>ill users                                              |                                                   |                |
|                                                                                             | < <u>B</u> ack                                                    | <u>N</u> ext >                                    | <u>C</u> ancel |

8. Double-check your settings and Click Next.

| 🞭 S-Net Conne                     | ect Setup                                                             | ×   |
|-----------------------------------|-----------------------------------------------------------------------|-----|
| Ready to Insta<br>You are now rea | all<br>ady to install S-Net Connect 6.                                |     |
| The installer nov                 | v has enough information to install S-Net Connect 6 on your computer. | ~   |
| The following se                  | attings will be used:                                                 |     |
| Install folder:                   | C:\Program Files\S-NET Communications\S-Net Connect-v6                |     |
| Shortcut folder:                  | S-NET Communications\S-Net Connect-v6                                 |     |
| Please click Ne:                  | xt to proceed with the installation.                                  |     |
|                                   | < <u>B</u> ack <u>N</u> ext > <u>C</u> anc                            | zel |

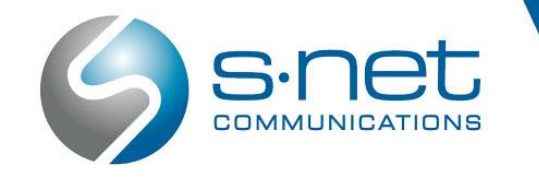

(866) 404-SNET (866) 404-7638

9. Click **OK** to close S-NET Connect.

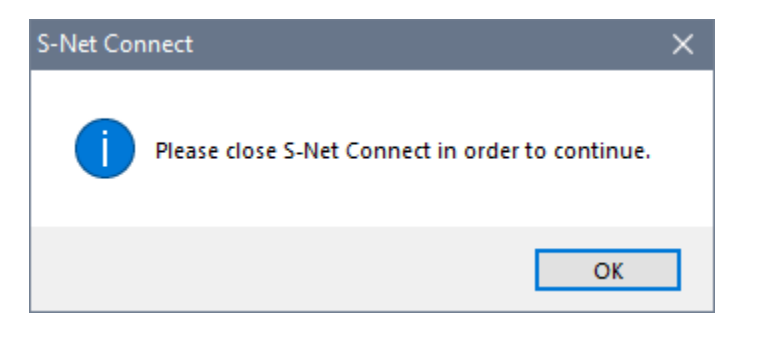

10. Click on **Next** and the installation process will start.

| S-Net Connect Setup        |                                   | >           |
|----------------------------|-----------------------------------|-------------|
| nstalling S-Net Connect    |                                   |             |
| Please wart                |                                   |             |
|                            | Ν                                 |             |
| nstalling Files            | N                                 |             |
| :\Program Files (x86)\S-NE | T Communications\S-Net Connect-v6 | \Qt5Gui.dll |
|                            |                                   |             |
|                            |                                   |             |
|                            |                                   |             |
|                            |                                   |             |
|                            |                                   |             |
|                            |                                   |             |
|                            |                                   |             |
|                            |                                   |             |
|                            |                                   |             |
|                            |                                   |             |
|                            |                                   | Canad       |
|                            |                                   | E Cancer    |

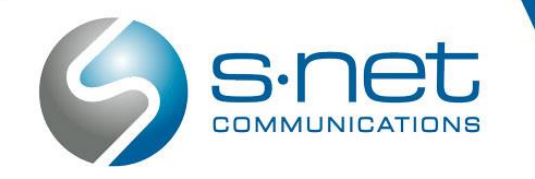

11. When the installation process is complete, click **Finish** to exit.

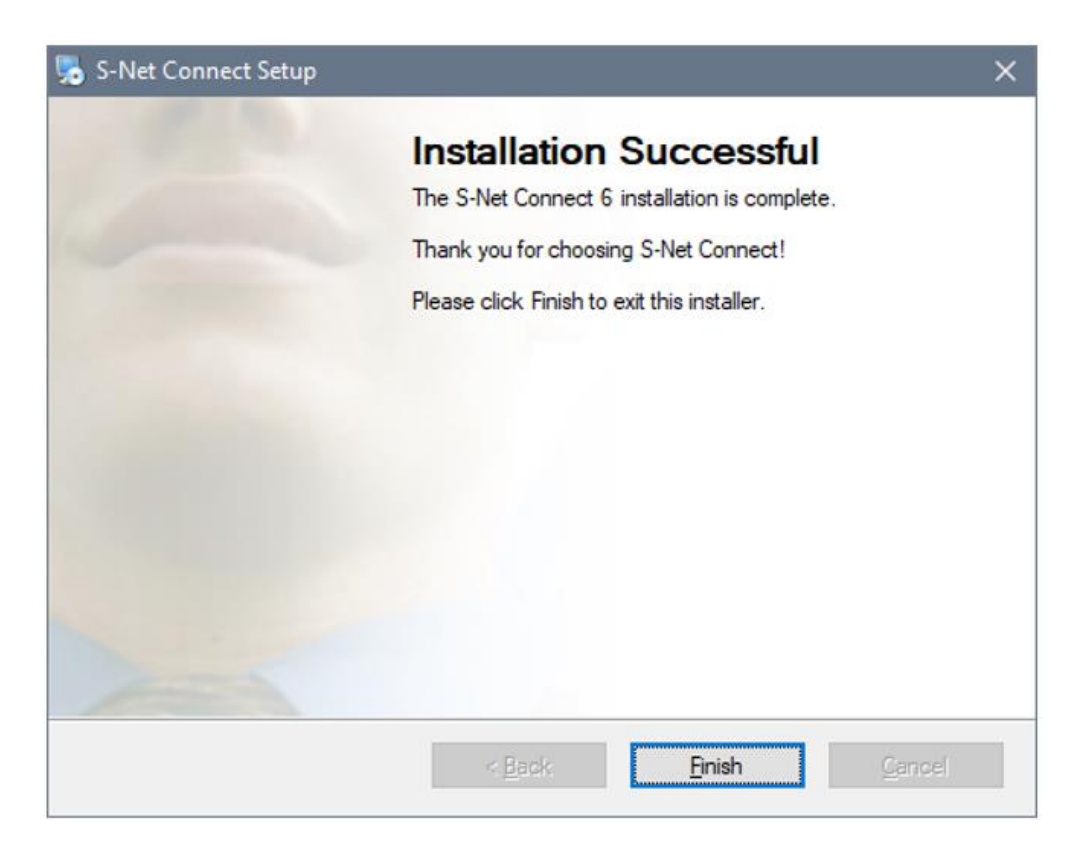

12. After the installation is complete, find the S-NET Connect v6 application shortcut on your computer desktop. Double click the icon to open the application.

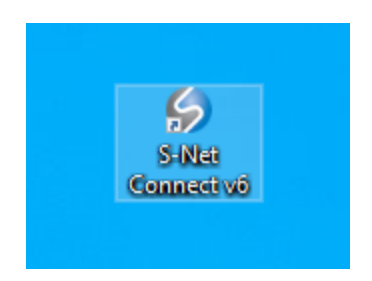

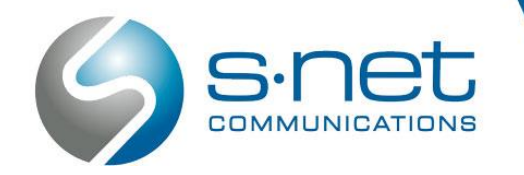

I100 Woodfield Rd, Ste. 101 Schaumburg, IL 60173

### SETTING UP YOUR S-NET CONNECT PROFILE\*

\*Please note that to perform this step successfully, you will need to contact your system administrator or the S-NET Customer Support Team for login credentials.

1. After opening the S-NET Connect application for the first time, press **Next** to start the Profile Wizard.

| 🗲 Profile Wizard                                                                              | ?    | ×  |
|-----------------------------------------------------------------------------------------------|------|----|
| Welcome to profile wizard                                                                     |      |    |
|                                                                                               |      |    |
| You will be guided through the process of creating your S-Net Connect profile by this Wizard. |      |    |
|                                                                                               |      |    |
|                                                                                               |      |    |
|                                                                                               |      |    |
|                                                                                               |      |    |
|                                                                                               |      |    |
|                                                                                               |      |    |
| < Back Next >                                                                                 | Cano | el |

2. Create a profile name and press **Next**.

| Profile Wizard                                                       |        | ?   | ×   |
|----------------------------------------------------------------------|--------|-----|-----|
| Profile name<br>To start the proces give a name to your new profile. |        |     | C   |
| Profile name:                                                        |        |     |     |
| Company Name                                                         |        |     |     |
|                                                                      |        |     |     |
|                                                                      |        |     |     |
|                                                                      |        |     |     |
|                                                                      |        |     |     |
|                                                                      |        |     |     |
|                                                                      |        |     |     |
|                                                                      |        |     |     |
|                                                                      |        |     |     |
|                                                                      |        |     |     |
|                                                                      |        |     |     |
|                                                                      |        |     |     |
| < Back                                                               | Next > | Can | cel |

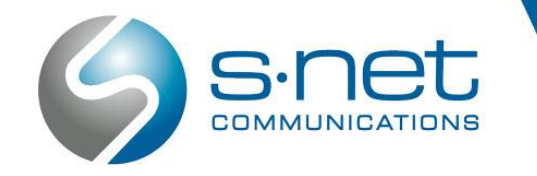

3. Enter your work email address and the temporary password provided by the S-NET Communications technical team to first-time users.

| 9 Profile Wizard                                                      |      |     |
|-----------------------------------------------------------------------|------|-----|
| Account details<br>Specify your account server, extension and secret. |      | Ø   |
| Account Advanced                                                      |      |     |
| Enter Email address here                                              |      | ٦   |
| Password:                                                             |      | -   |
| Enter password here                                                   |      | ٦   |
|                                                                       |      | -   |
|                                                                       |      |     |
|                                                                       |      |     |
|                                                                       |      |     |
|                                                                       |      |     |
|                                                                       |      |     |
|                                                                       |      |     |
|                                                                       |      |     |
|                                                                       |      |     |
| < Back Next >                                                         | Cano | cel |

4. Press the **Advanced** tab of the Profile Wizard to enter the server information. Enter the Login Server address provided by the S-NET technical team and leave the SIP Proxy blank. Uncheck 'Use Proxy settings from the Operating System'. When done, press **Next**.

| Profile Wizard                                                                                                    | ?   | ×   |
|----------------------------------------------------------------------------------------------------|-----|-----|
| Account details<br>Specify your account server, extension and secret.                                                                                           |     |     |
| Account Advanced                                                                                                    |     |     |
| You can specify Login server and/or SIP proxy manually. If not specified, application will try t<br>discover Login server automatically through DNS SRV record. | to  |     |
| Login server:                                                                                                    |     |     |
| Enter Server URL                                                                                                    |     |     |
| SIP proxy (leave empty to use server settings):                                                                                                    |     |     |
|                                                                                                    |     |     |
| Use Provy settings from the Operating System                                                                                                    |     |     |
|                                                                                                    |     |     |
|                                                                                                    |     |     |
|                                                                                                    |     |     |
|                                                                                                    |     |     |
|                                                                                                    |     |     |
|                                                                                                    |     |     |
|                                                                                                    |     |     |
|                                                                                                    |     |     |
| < Back Next >                                                                                                    | Can | cel |

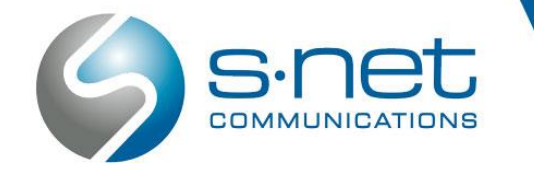

(1866) 404-SNET (866) 404-7638

 Once you have successfully entered your login credentials, you will be prompted to create a new password for your account. Your password needs to include at least 1 uppercase letter, 1 lower case letter, 1 number and 1 symbol. Chose a new password, re-type it to confirm and click OK.

| 🔶 Change password                                                                                                    |                           | ×    |
|----------------------------------------------------------------------------------------------------|---------------------------|------|
| This is the first time you are logging in, and you need<br>your password. You need to create a strong passwor<br>includes at least 1 uppercase/lowercase letter, one or<br>digits and at least 1 special character. | l to ch<br>d that<br>more | ange |
| New password (8 characters minimum):                                                                                                    |                           |      |
| •••••                                                                                                    |                           |      |
| Re-type password:                                                                                                    |                           |      |
| •••••                                                                                                    |                           |      |
| Password strength:                                                                                                    |                           |      |
|                                                                                                    |                           |      |
| Very Secure - 100%                                                                                                    |                           |      |
|                                                                                                    | 0                         | K    |

6. Select your default call destination. Choose whether you would like inbound calls to be directed to your desk phone, your S-NET Connect desktop application, or both. When you are happy with your settings, click Next.

| 9 Profile Wizard                                                                                        |           | ×   |
|----------------------------------------------------------------------------------------------------|-----------|-----|
| Phones<br>Setup your Office and Mobile phones.                                                          |           | 6   |
| Office Mobile                                                                                           |           |     |
| Deskphone                                                                                               |           |     |
| Use deskphone<br>Control calls on your IP deskphone from your computer.<br>Change settings              | $\oslash$ |     |
| Softphone                                                                                               |           |     |
| Use softphone Set as of Make phone and video calls using your computer's microphone speaker and camera. | Jefault   |     |
|                                                                                                    |           |     |
|                                                                                                    |           |     |
|                                                                                                    |           |     |
|                                                                                                    |           |     |
|                                                                                                    |           |     |
| < <u>B</u> ack <u>N</u> ext >                                                                           | Cano      | :el |

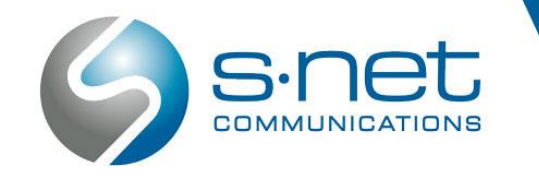

(1866) 404-SNET (866) 404-7638

7. Review the installation summary and press the **Finish** button.

| ≶ Profile Wizard                                                                 |                                                                  | ?   | ×   |
|----------------------------------------------------------------------------------|------------------------------------------------------------------|-----|-----|
| Summary<br>Please check the profile details and make sure that they are correct. |                                                                  |     |     |
| Profile name:<br>E-mail:<br>Password:<br>Login server:<br>Phones:<br>SIP proxy:  | Company Name<br>no@email.com<br>******<br>Softphone<br>(not set) |     |     |
|                                                                                  | < <u>B</u> ack <u>F</u> inish                                    | Can | cel |

8. When the S-NET Connect application starts, enter your email, the password you selected and click Login.

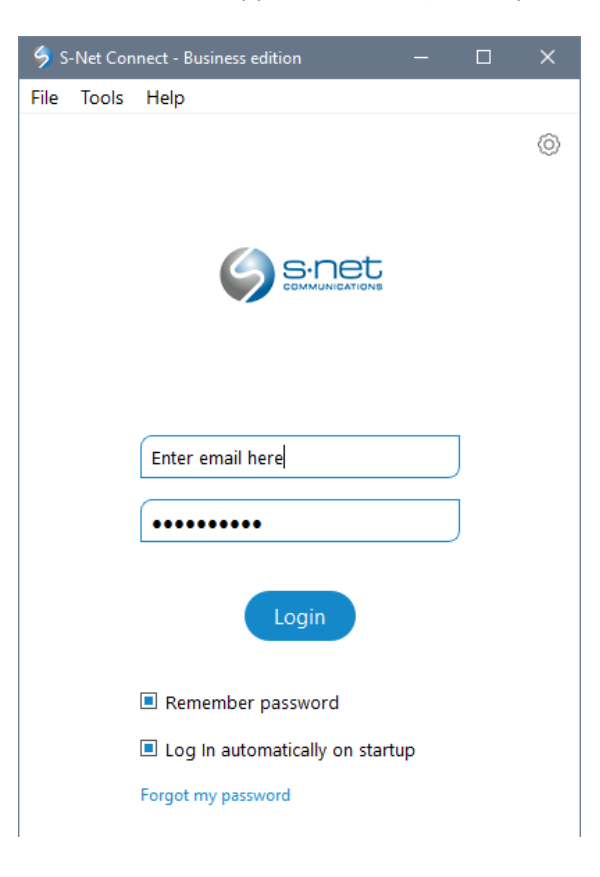